## สำหรับ INTERNET BANKING

| ธ.กรุงเทพ                                                                                                    | 🧭 ธ.กสิกรไทย                                                                                                    |
|----------------------------------------------------------------------------------------------------|----------------------------------------------------------------------------------------------------|
| <ol> <li>เข้าเว็บไซด์ WWW.BANGKOKBANK.COM/IBANKING</li> <li>Login เข้าสู่ระบบ</li> <li>คลิกที่หน้า ชำระดับ/(ศัยดับ</li> <li>เลือกบริษัทที่ต้องการชำระเงิน</li> <li>หากเป็น การทำรายการครั้งแรกของบริษัทนั้น คลิกเลือก</li> <li>เทิมผู้รับชำระเงิน จากเมนูบริการด้านช้าย</li> <li>ระบุรายละเอียด</li> <li>เลือกจากประเภทธุรกิ หลักทรพย์ / กองทุน ♥</li> <li>คันหาจากรนัสบริษัท</li> <li>DBSV</li> <li>ข้อบริษัทผู้รับชำระ</li> <li>รายละเอียดผู้รับชำระเงิน</li> <li>เลือกรายการตามนี้</li> <li>เห็มระจับหรับชิงหรู้รับชำระ</li> <li>รายละเอียดผู้รับชำระเงิน</li> <li>เมื่อกรายการตามนี้</li> <li>เมื่อกรายการตามนี้</li> <li>เมื่อกระจำตัวลูกล้า (เฉขที่อ้างอิง 1)</li> <li>ระบุ เลขบัญชีหลักทรัพย์ 7 หลัก และคลิก "ตกลง"</li> <li>เมื่อเพิ่มรายชื่อบริษัทเรียบร้อยแล้ว เลือก ชาระเดีย/เดียเดีย</li> <li>ระบุรายละเอียดการชำระเงิน ได้แก่</li> <li>ผู้รับชำระเงิน: หมายแลขบัญชี ธ.กรุงเทพฯ</li> <li>รพัสบริษัท: ระบบกำหนดให้ (DBSV)</li> <li>เลขที่อ้างอิง 1: เลขบัญชีซี้ยังลักการัทย์หุ้นหรือออนุพันธ์ 7 หลัก</li> <li>เลขที่อ้างอิง 2: เลขบัตรประชาชน 13 หลัก</li> <li>จำนวนเงิน, วันที่ท่ารายการ และ บันทึกช่วยจำ</li> <li>จำกลังเล 2.5 เลขาดะจ่อไป"</li> <li>กรวจสอบความถูกต้อง และคลิก "ยืนยัน"</li> </ol> | 1. ເຊັ່າເວັ້າມູ່ໃชล໌<br>https://online.kasikombankgroup.com/kbiz/login.jsp?lang=th<br>2. Login ເຊັ່າສູ່ຈະນມ<br>3. ເລື້ອກແມ່ງກາงຄ້ຳມສ້ຳ "ຈຳຍນີລ"<br>4.5. ເລືອກ "รายการไหม่" > "ค้นหาด้วยรหัส/ชื่อบริษัท"<br>isometere<br>icon source isometere<br>icon source isometere<br>icon source isometere<br>icon source isometere<br>icon source isometere<br>icon source isometere<br>icon source isometere<br>icon source isometere<br>icon source isometere<br>icon source isometere<br>icon source isometere<br>icon source icon icon icon icon icon icon icon icon |
| กรุงเทพฯ: ตามวงเงินของลูกค้า<br>ต่างจังหวัด: ไม่เกิน 1,000,000 บาท                                                                                                    | กรุงเทพฯ: ไม่เกิน 500,000 บาท<br>ต่างจังหวัด: ไม่เกิน 50,000 บาท                                                                                                    |
| รหัสบริษัท (COMP. CODE) : DBSV                                                                                                    | รหัสบริษัท (COMP. CODE) : 50204                                                                                                    |

้คู่มือการใช้บริการ Bill Payment เพื่อชำระเงินกับ บล.ดีบีเอส วิคเคอร์ส (ประเทศไทย) จำกัด

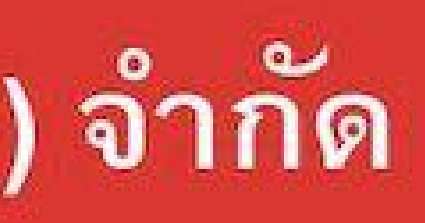

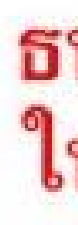

|                                                       | TTBDIRECT.                 | <u>COM</u>                                                   |  |
|-------------------------------------------------------|----------------------------|--------------------------------------------------------------|--|
| ogin เข้าสู่ระบบ                                      |                            |                                                              |  |
| . เลือกเมนู "จ่ายบิล                                  | ล" > เลือกบัญร์            | ชี > ค้นหาผู้ให้บริการ ระบุ "DBS"                            |  |
| ว่าย                                                  | ยบิล                       | เลือกผู้ให้บริการ                                            |  |
| าาก:                                                  |                            | 6 Q DBS                                                      |  |
|                                                       | 4                          |                                                              |  |
|                                                       |                            | เสอกบระเภทนูเหบรทาร                                          |  |
| จำนวน:                                                | 0.00 B                     | DBS                                                          |  |
| วมมินทำธุรกรรมต่อวันคมเ                               | <b>หลือ</b> : 500,000.00 ฿ | VICKERS<br>SECURITES บาก.หลักทรัพย์ ดีบีเอส วิคเคอร์สฯ(2607) |  |
|                                                       |                            |                                                              |  |
| <ol> <li>ระบุเลขทบญขข<br/>และจำนวนเงิน</li> </ol>     | เอกายทยแทงง                | งย, เดขทบตวบวะขาขผ                                           |  |
|                                                       |                            |                                                              |  |
| มู้ให้บริการ: <b>IDBS</b> บาก.ห<br>Securities วิคเคอ: | ลกทรพย ดบเอส<br>ร์สฯ(2607) | ]<br>เลขา เักเซีซื้อขายหลักทรัพย์                            |  |
| เลขที่บัญชีซื้อขายหลักทรัพย์                          | j:                         | <ul> <li>หุ้น/อนุพันธ์ 7 หลัก</li> </ul>                     |  |
|                                                       | 9                          | <ul> <li>กองทุนรวม 8 หลัก</li> </ul>                         |  |
| เลขที่บัตรประชาชนหรือหนังสื                           | รือเดินทาม: 📶              | เลขบัตรประชาชน 13 หลัก                                       |  |
|                                                       |                            | หรือเลขที่หนังสือเดินทาง                                     |  |
| ำนวน                                                  | 11                         |                                                              |  |
| มเวินทำธุรกรรมต่อวันคมเหลือ                           | <b>5:</b> 500,000.00 [     | ∎<br>ารที่ง เหาหนดเถิงเน เว                                  |  |
| น้ตของฉัน:                                            |                            |                                                              |  |
|                                                       |                            |                                                              |  |
| ้ายวันที่:                                            | 05/06/2021                 |                                                              |  |
|                                                       |                            | กดป่าเต็บตับ                                                 |  |
| ยืนยับ                                                | · 12                       |                                                              |  |
|                                                       |                            |                                                              |  |
| 15. ตรวจสอบข้อมู                                      | ุเล และระบุรหัส            | i OTP และยืนยันรายการ                                        |  |
| าร:<br>บาก.หลักทรัพย์ ดีบีเอส วิคเศ                   | คอร์สฯ(2607)               |                                                              |  |
| เลขที่บัญชีซื้อขายหลักทรัพย์: 🍙 🗏                     |                            |                                                              |  |
| ยดการจ่าย:                                            |                            |                                                              |  |
| :                                                     | ≣ ≡7 B                     | Bank Ref. No: XKRD                                           |  |
| มเนียม:<br>ที่:                                       | 0.00 B<br>05/06/2021       | รหัส OTP ส่มไปที่: xxx-xxx-■ ■                               |  |
| มฉัน:                                                 |                            | หากคุณยุมเมเตรบ UTP, กรุณากด Request                         |  |
| เอิงรายการ:                                           |                            | OTP: CF Request                                              |  |
| รีเมรับ                                               | 13                         | แตเลือ 15 เป็นเป็น                                           |  |
| 0000                                                  |                            |                                                              |  |
|                                                       |                            |                                                              |  |
|                                                       | <b></b>                    | ເພລະລຸລຸລັງ                                                  |  |
| C 0 1 0 0 0 1 0 0                                     | N 191 99 99 99             | หมุดภูมิแผ่เ                                                 |  |
| รุงเทพฯ: (                                            |                            |                                                              |  |
| รุงเทพฯ: (<br>โางจังหวัด                              | ตามางเจิง                  | นของอกด้า                                                    |  |

## **DBS** VICKERS SECURITIES ธนาคารแจ้งยกเลิกบริการ SCB EASY NET ในวันที่ 14 ก.ค. 2566 ตั้งแต่ 21.00 น. เป็นต้นไป 🛆 ธ.ไทยพาณิชย์ เข้าเว็บไซต์ WWW.SCBEASY.COM . Login เข้าสู่ระบบ คลิกที่เมนู <mark>และ e-Bill</mark> . เลือกบัญชี ธ.ไทยพาณิชย์ที่ต้องการชำระเงิน และ งอกบริษัทที่ต้องการชำระเงิน หากเป็นการทำรายการครั้งแรกของบริษัทนั้น คลิก พื่มรายชื่อผู้รับชำระ" .คลิก Add from Quick Search เพื่อเพิ่มชื่อบริษัทผู้ให้บริการ . ระบุเลขที่บัญชี "<mark>0383090619</mark>" และคลิกปุ่ม <sup>\_\_\_\_\_\_</sup> พื่อค้นหาบริษัทที่ต้องการชำระเงินเมื่อพบแล้วคลิกปุ่ม 😡 . ระบุรายละเอียด ได้แก่ อย่อบริษัทที่ต้องการชำระเงิน : ระบุ "**DBSV**" อ-นามสกุลลูกค้า (ภาษาอังกฤษเท่านั้น) มายเลขลูกค้า: เลขบัญชีซื้อหลักทรัพย์หุ้นหรืออนุพันธ์ 7 หลัก มายเลขอ้างอิง: เลขบัตรประชาชน 13 หลัก รวจสอบความถูกต้องอีกครั้ง แล้วคลิกปุ่ม Confirm . ระบุ OTP Code และกดปุ่ม "Activate" <sup>1</sup>0. คลิกเมนูย่อย 1. ระบุจำนวนเงินที่ต้องการชำระ และคลิก **่**™<sup>ext</sup> ▶ ตรวจสอบความถูกต้อง และคลิก Confirm กรุงเทพฯ: ตามวงเงินของลูกค้า ต่างจังหวัด: ไม่เกิน 600,000 บาท

เลขที่บัญชี BILLER / COMP. CODE : 0383090619

Updated Date 16/06/2023